## 關於 CANVA 那些改尺寸的小事…

## (電腦版)

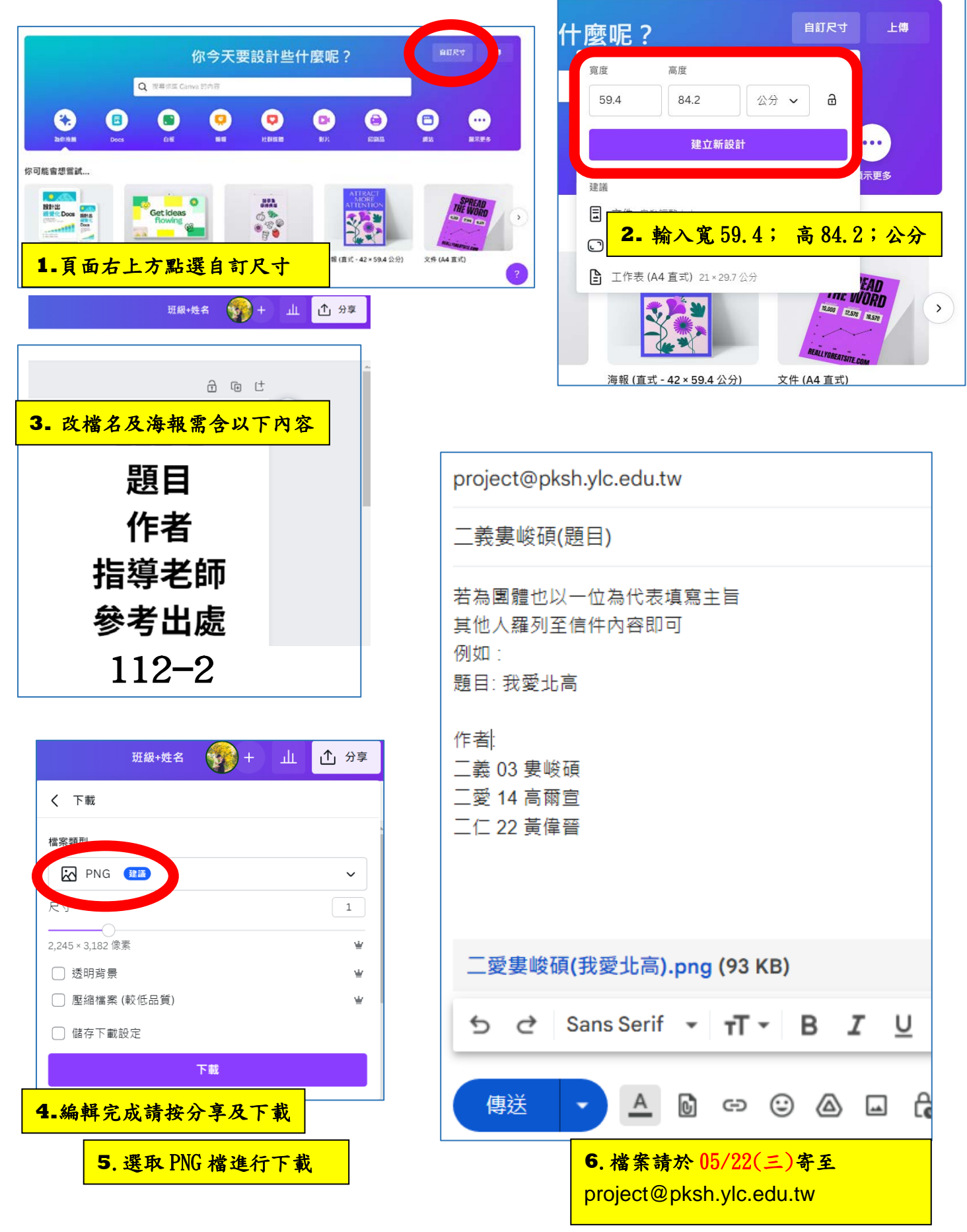

## 關於 CANVA 那些改尺寸的小事…

取消

## <u>(手機版)</u>

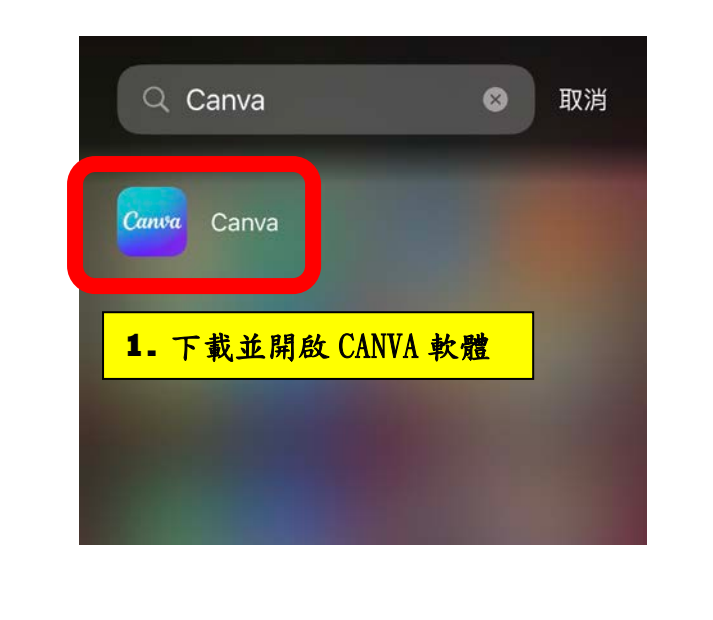

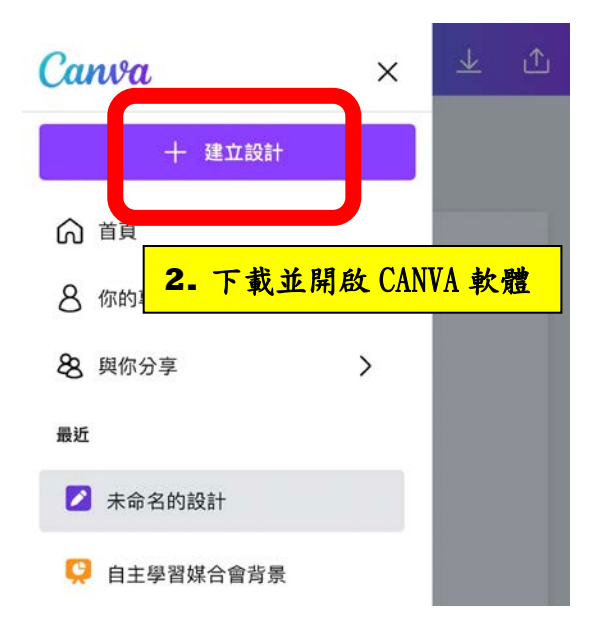

| Q 搜尋                                  |  |  |  |
|---------------------------------------|--|--|--|
| [] 自訂尺寸                               |  |  |  |
| 建議                                    |  |  |  |
| 3. 上方點選自訂尺寸                           |  |  |  |
| ☐ 行動影片 1080×1920 像素                   |  |  |  |
| ▲ 工作表 (A4 直式) 21×29.7公分               |  |  |  |
| ▶ 白板 不限數量                             |  |  |  |
| ● 集思廣益簡報 (16:9) 1920 × 1080 像素        |  |  |  |
| ★ 海報 (直式 - 42 × 59.4 公分) 42 × 59.4 公分 |  |  |  |
| ▶ 文件 (A4 直式) 210 × 297 公釐             |  |  |  |
| 簡報 (16:9) 1920 × 1080 像素              |  |  |  |
|                                       |  |  |  |
| <u>↓</u> 視覺資訊圖表 800×2000 像素           |  |  |  |
| 次 閃示卡 29.7×21公分                       |  |  |  |
| ▶ 卡片(橫式) 14.8×10.5公分                  |  |  |  |

| Q 自訂                    | てす                | 🛛 取消        |  |
|-------------------------|-------------------|-------------|--|
| 寬度<br>59.4              | 高度<br>84.2        | ور<br>بر چې |  |
| 建立新設計                   |                   |             |  |
| 建議                      | <b>4.</b> 翰入 公分;寬 | 59.4;高84.2  |  |
| <b>三</b> 文件 自動調整大小      |                   |             |  |
| ☐ 行動影片 1080×1920 像素     |                   |             |  |
| ▶ 工作表 (A4 直式) 21×29.7公分 |                   |             |  |
| 開放加入高珮華's Class         |                   |             |  |
|                         | 使用權限更寬廣           |             |  |